## PŘIHLÁŠENÍ DO DATABÁZE ČSN online

- 1. Ujistěte se, že máte v PC nainstalovány všechny potřebné doplňky. Ke stažení na stránce <u>https://csnonlinefirmy.agentura-cas.cz/download.aspx</u>
- 2. Vyhledejte stránku https://csnonlinefirmy.agentura-cas.cz/shibboleth/
- Přihlásit účtem VŠB - TU Ostrava VŠB TECHNICKÁ UNIVERZITA OSTRAVA Jiný účet Mediania Mediania CESNET O Zpracování osobních údajů
- 3. Vyberte VŠB-TU Ostrava.

4. Přihlaste se pomocí vašeho uživatelského jména a jednotného LDAP/SSO hesla.

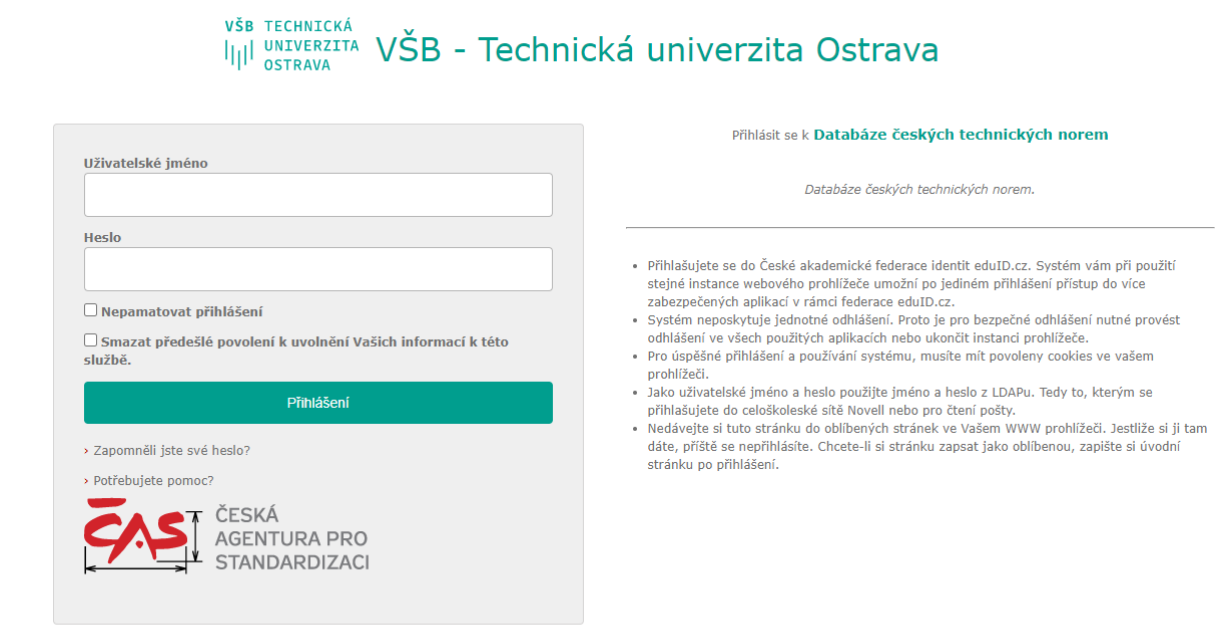

© 2004 - 2021 CIT, VŠB-TUO

## 5. Vyberte VYHLEDÁVÁNÍ: V NORMÁCH.

| ČESKÁ<br>AGENTURA PRO<br>STANDARDIZACI                                          | PRO FIRMY S VÍCE UŽIVATELI                                       | ODHLASIT SE |
|---------------------------------------------------------------------------------|------------------------------------------------------------------|-------------|
|                                                                                 | VYHLEDÁVÁNÍ: V NORMÁCH                                           |             |
| <ul> <li>MENU</li> <li>&gt; Jak začít</li> <li>&gt; Podmínky použití</li> </ul> | Podrobné vyhledávání v normách                                   |             |
| <ul> <li>Pravidla ochrany OÚ</li> <li>Vstupní stránka</li> </ul>                | Platnost normy   Pouze platné  Pouze neplatné  Platné i neplatné |             |
| <ul> <li>Časté dotazy</li> <li>Ke stažení</li> <li>Zprávy (3)</li> </ul>        | Označení normy                                                   | 0           |
| <ul> <li>Moje oblíbené normy</li> <li>Moje oblíbené třídy a</li> </ul>          | Třídicí znak Seznam tříd                                         | ?           |
| skupiny<br>> Naposledy stažené<br>normy                                         | Název česky                                                      | ?           |
| <ul> <li>&gt; Otestovat Plug-In</li> <li>&gt; Změnit heslo</li> </ul>           | Název anglicky                                                   | ?           |

## 6. Vyhledejte požadovanou normu.

| v                                                            | YHLEDÁVÁNÍ: V NO   | DRMÁCH V TNI V PRODUKTECH, NÁZVECH A OZNAČENÍCH                                                      |
|--------------------------------------------------------------|--------------------|----------------------------------------------------------------------------------------------------|
| ■ MENU<br>> Jak začít<br>> Podmínky použití                  | Vyhledané p        | rodukty                                                                                              |
| » Pravidla ochrany OÚ                                        | Vyhovuje 1 produ   | uktů Export do CSV                                                                                   |
| > Vstupní stránka                                            | Aktuální strana 1  | z 1                                                                                                  |
| Ke stažení                                                   |                    |                                                                                                    |
| > Zprávy (3)                                                 |                    |                                                                                                    |
| » Moje oblíbené normy                                        |                    |                                                                                                    |
| > Moje oblíbené třídy a<br>skupiny                           | <u>ČSN ISO 690</u> | Informace a dokumentace - Pravidla pro bibliografické odkazy a citace informačních                   |
| Naposledy stažené<br>normy                                   |                    | Information and documentation - Guidelines for bibliographic references and citations to information |
| > Otestovat Plug-In                                          | Platná             | resources                                                                                            |
| <ul> <li>&gt; Změnit heslo</li> <li>&gt; Odhlásit</li> </ul> | Kat. čís.: 87858   | Třídicí znak: 010197 Vydána: 3.2011<br>Způsob převzetí: překlad PDF: Plnotextové Velikost: 359 kB    |
| PŘEPNOUT JAZYK / SWITCH<br>LANGUAGE                          |                    | Text normy ma Náhled 🍃 Údaje k tisku 🙀 Do oblíbených                                                 |
| > 24                                                         |                    |                                                                                                    |

7. Pro zobrazení normy kliknete na rext normy a vygeneruje se soubor.

8. Kliknete na ikonu PDF souboru pravým tlačítkem, vyberte **Uložit odkaz jako...**, uložíte soubor na požadované místo (např. na Plochu), odkud jej poté otevřete a zobrazíte plný text.

| 🕤 Generování souboru - Google Chrome 🛛 — |             | × |
|------------------------------------------|-------------|---|
| csnonlinefirmy.agentura-cas.cz/vystave   | n.aspx?k=8. |   |
| ČSN ISO 690<br>Soubor je připraven       |             |   |